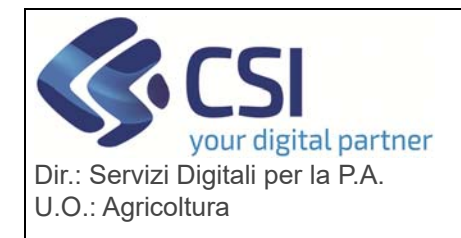

Г

# S.I.A.P. DIGIFERT

|    | Quad                  | erno di campagna versione 1.3.                                                                                                    | 0 del 03/02/2025 |                    |
|----|-----------------------|----------------------------------------------------------------------------------------------------|------------------|--------------------|
| Ν. | Sezione               | Descrizione                                                                                                    |                  |                    |
| 1. | Gestione<br>magazzino | <ul> <li>Evoluzione della funzionalità di gestione del magazzino al fine di aggiungere la possibilità di inserire come prodotto "Altro" laddove il prodotto non sia ancora censito nel catalogo dei prodotti disponibili. Laddove l'utente scelta l'opzione "altro" sarà obbligatorio indicare una descrizione del prodotto.</li> <li>Si ricorda che l'elenco dei prodotti viene aggiornato periodicamente a partire dall'elenco esposto dal Ministero della Saluto.</li> </ul>                                                                                                    |                  |                    |
|    |                       |                                                                                                    |                  |                    |
|    |                       | Numero Registrazione Prodotto Descrizione Prodotto Sostanza Attiva Attività                                                                                                    |                  |                    |
|    |                       |                                                                                                    |                  | Altro ~            |
|    |                       | Cerca Prodotti                                                                                                    | -                |                    |
|    |                       | Seleziona un valore  Seleziona un valore ALTRO                                                                                                    |                  |                    |
| 2. | Gestione<br>magazzino | Evoluzione della funzionalità di gestione del magazzino al fine di aggiungere la possibilità di ricercare il fitofarmaco per sostanza attiva.                                                                                                    |                  |                    |
|    |                       | Inserisci ×                                                                                                    |                  |                    |
|    |                       | Numero Registrazione Prodotto Descrizione Prodotto                                                                                                    | Sostanza Attiva  | Attività           |
|    |                       |                                                                                                    | FENCLORIM        | Seleziona Valore 🗸 |
|    |                       | Prodotto *                                                                                                    |                  | 4                  |
|    |                       | Seleziona un valore V                                                                                                    |                  |                    |
|    |                       | CHIUDI                                                                                                    |                  |                    |
| 3. | Gestione<br>magazzino | <ul> <li>Evoluzione della funzionalità di gestione del magazzino al fine di aggiungere, il collegamento con la Comunicazione 10/R per l'inserimento dei Reflui zootecnici.</li> <li>Il sistema, attraverso il pulsante "importa Comunicazione 10/R" permetterà di importare gli effluenti dall'ultima Comunicazione 10R trasmessa sul procedimento Nitrati.</li> <li>A supporto dell'utenza il sistema visualizza anche</li> <li>Data ultima comunicazione 10R: la data dell'ultima C10/R trasmessa sul procedimento Nitrati</li> <li>Data ultimo scarico 10R: la data in cui è stata effettuata l'ultima importazione della Comunicazione 10/R sul quaderno di campagna.</li> <li>La verifica delle due date permetterà all'utenza di verificare se successivamente all'ultima importazione sia stata trasmessa un</li> </ul> |                  |                    |

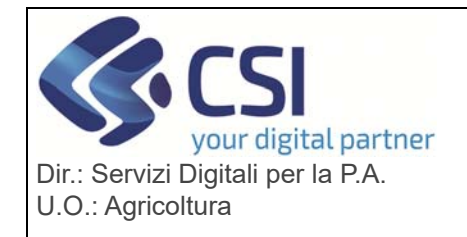

|    |                                          | ulteriore comunicazione 10/R.<br>Un nuovo controllo, comunque, blocca l'importazione dei dati da<br>una Comunicazione 10/R che è già stata importata in precedenza.                                                                                                    |  |  |  |
|----|------------------------------------------|----------------------------------------------------------------------------------------------------|--|--|--|
|    |                                          | Magazzino<br>CUAA Denominazione Azienda:<br>Denominazione Magazzino: Comune: Provincia:                                                                                                    |  |  |  |
|    |                                          | Indirizzo: Dimensione Superice                                                                                                    |  |  |  |
|    |                                          | Data ultimo scarico 10R                                                                                                    |  |  |  |
| 4. | Trattamento<br>fitofarmaco su<br>colture | Nella registrazione dei trattamenti, laddove nel magazzino sia stato<br>inserito un prodotto generico "altro", il sistema visualizzerà accanto<br>alla voce "altro" la descrizione imputata.                                                                                                    |  |  |  |
|    |                                          | Quaderno di Campagna       X         Image: Construction of the second of the second of th |  |  |  |
| 5. | Trattamento<br>fitofarmaco su<br>colture | Nella registrazione dei trattamenti, è stata aggiunta la gestione del diserbo distinguendola dalla difesa.                                                                                                    |  |  |  |
| -  |                                          |                                                                                                    |  |  |  |

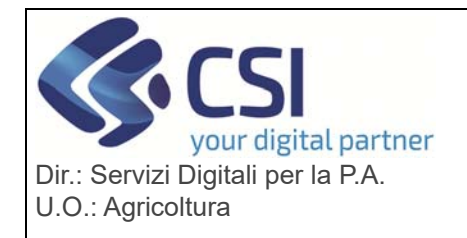

|    |                                          | Quaderno di Campagna     Piano Colturale Grafico     Trattamento fitosanitario     Fasi Fenologiche     Data inizio del trattamento *     31/01/2025     Ora inizio trattamento     Injo trattamento *     Seleziona   Seleziona   Difesa   Diserbo                                                                                                    |
|----|------------------------------------------|----------------------------------------------------------------------------------------------------|
| 6. | Trattamento<br>fitofarmaco su<br>colture | Nella registrazione dei trattamenti è stata aggiunta la possibilità di<br>inserire più prodotti per la gestione delle miscele di prodotto<br>(pulsante aggiungi prodotto) e la possibilità di inserire dei prodotti<br>extra-aziendali che pertanto verranno prelevati dal magazzino<br>dell'azienda indicata<br>Quaderno di Campagna ×                                                                                                    |
| 7. | Operazioni<br>colturali                  | Scorporate le operazioni colturali dalla gestione dei trattamenti.<br>Pertanto, per inserire le operazioni colturali, sarà necessario<br>procedere agli inserimenti / cancellazioni dalla nuova sezione<br>"Operazioni colturali" inserita".<br>Come nelle altre sezioni, le operazioni di inserimento si effettuano<br>tramite l'icona della <i>matita</i> , mentre quella di cancellazione si effettua<br>tramite l'icona del <i>bidone</i> . |

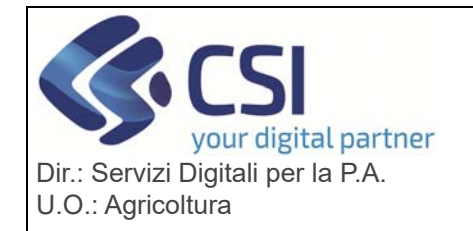

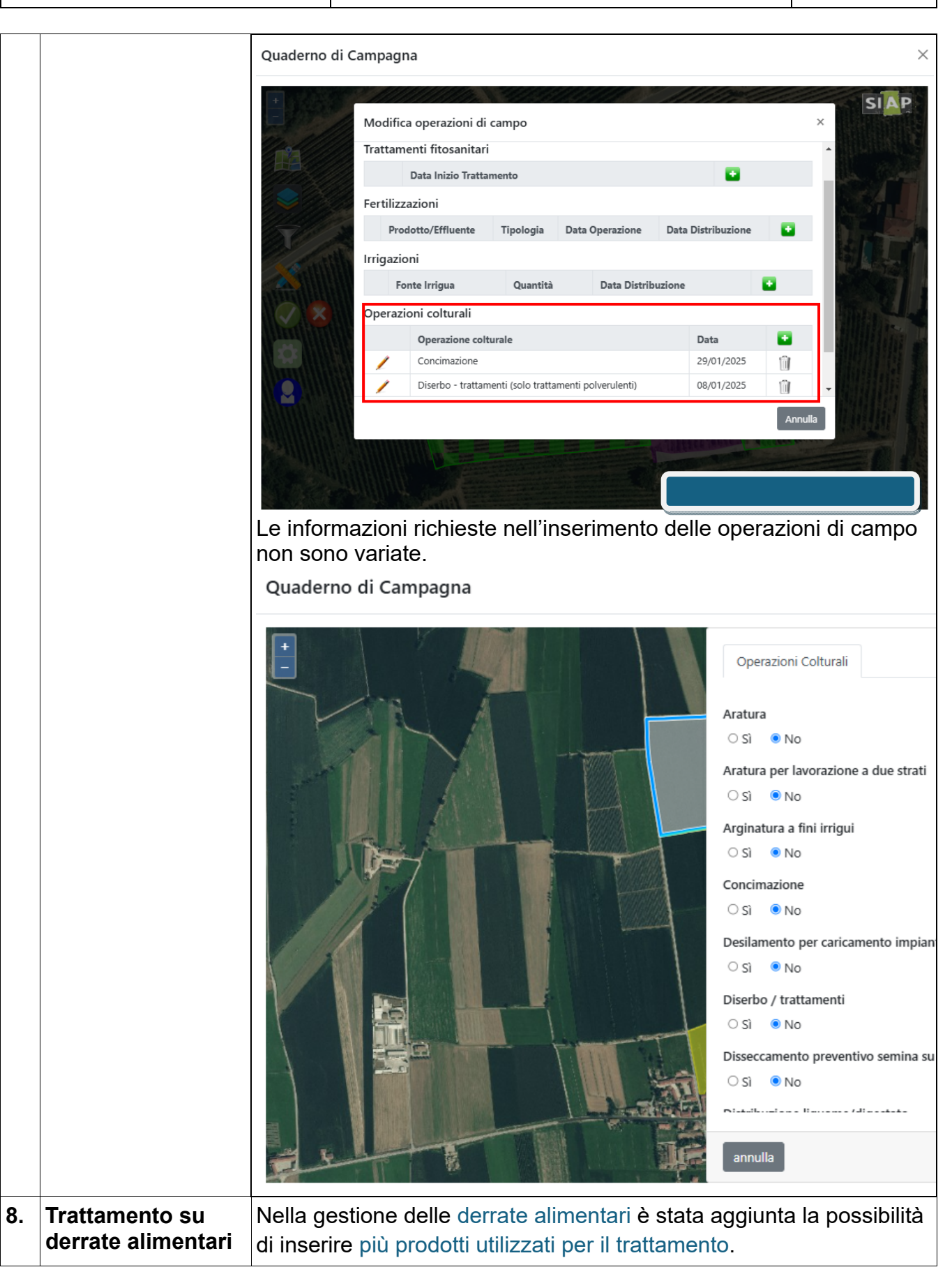

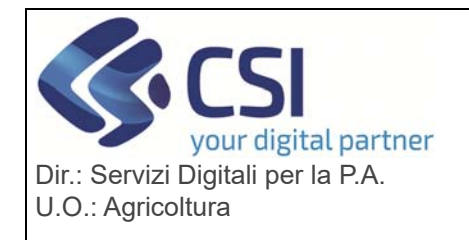

|           |                        | I prodotti sono inseribili tramite il pulsante " <i>Aggiunti prodotto</i> ",<br>mentre l'icona del " <i>bidone</i> " permette la cancellazione del prodotto<br>inserito.                                                                                                    |  |  |  |  |
|-----------|------------------------|----------------------------------------------------------------------------------------------------|--|--|--|--|
| Inserisci |                        |                                                                                                    |  |  |  |  |
|           |                        | Identificativo Fabbricato *                                                                                                    |  |  |  |  |
|           |                        | MAGAZZINO A - VIA GARIBALDI 34 - MAGAZZINO V                                                                                                    |  |  |  |  |
|           |                        | Data Inizio Trattamento Data Fine Trattamento                                                                                                    |  |  |  |  |
|           |                        | 02/01/2025 gg/mm/aaaa                                                                                                    |  |  |  |  |
|           |                        | Prodotto Aggiungi Prodotto                                                                                                    |  |  |  |  |
|           |                        | Prodotto Magazino Numero Registrazione Quantità complessiva prodotto a magazzino Unità Misura Azioni                                                                                                    |  |  |  |  |
|           |                        | GRANMET GR 18 17290 10 Litri                                                                                                    |  |  |  |  |
|           |                        | LIRIUS PLUS 14639 100.000 Kg                                                                                                    |  |  |  |  |
|           |                        |                                                                                                    |  |  |  |  |
| 9.        | Trattamento<br>sementi | Aggiunta la gestione del trattamento su sementi. A tal fine è stata<br>introdotta una nuova sezione specifica. L'operatività è la medesima<br>della sezione "Trattamenti delle derrate alimentari immagazzinate"                                                                                          |  |  |  |  |
|           |                        | Quaderno di Campagna - 2025 🧿                                                                                                    |  |  |  |  |
|           |                        | Terminata la compilazione dei dati richiesti nelle diverse sezione, è necessario effettuato il "Controllo informatico" dei dati inseriti:<br>eventuali anomalie verranno segnalate dal sistema; in assenza di anomalie il Quaderno di campagna potrà essere chiuso.<br>CONTROLLO INFORMATICO CHIUDI PIANO |  |  |  |  |
|           |                        | Operazioni di campo Trattamenti delle Derrate Alimentari Immagazzinate Trattamenti su Sementi di dentificativi                                                                                                    |  |  |  |  |
|           |                        | Trattamenti su Sementi                                                                                                    |  |  |  |  |
|           |                        | Kisutati 1<br>Filtra per voce d'interesse                                                                                                    |  |  |  |  |
|           |                        | Data Inizio     Data Fine     Quantita     Quantita     Modalità       Descrizione     Trattamento     Trattamento     Prodotto     complessiva     Trattamento       Fabbricato     Prodotto     \$     Trattato     Prodotto     \$     Azioni                                                          |  |  |  |  |
|           |                        | MAGAZZINO A - GRANMET GR 18 02/01/2025 20 Kg 10.000 Litri MANUALE                                                                                                    |  |  |  |  |
|           |                        | 5 righe per pagina 🗸 🦂 🔹                                                                                                    |  |  |  |  |
|           |                        | Una volta entrati in inserimento/ modifica il sistema richiederà<br>l'inserimento delle informazioni specifiche. Anche in questo caso, il<br>magazzino contente le sementi è obbligatorio e deve essere censito<br>e validato nel Fascicolo aziendale.                                                    |  |  |  |  |

| CSI<br>your digital partner        |
|------------------------------------|
| Dir.: Servizi Digitali per la P.A. |
| U.O.: Agricoltura                  |

| 1   |                   | 1                           |                           |                    |                               |              |              |
|-----|-------------------|-----------------------------|---------------------------|--------------------|-------------------------------|--------------|--------------|
|     |                   | Inserisci                   |                           |                    |                               |              | ×            |
|     |                   | Identificativo Fabbricato * |                           |                    |                               |              |              |
|     |                   | Seleziona un valore         |                           | ~                  |                               |              |              |
|     |                   | Data Inizio Trattamento     |                           |                    | Data Fine Trattamento         |              |              |
|     |                   | gg/mm/aaaa                  |                           | iii)               | gg/mm/aaaa                    |              | <b></b>      |
|     |                   | Prodotto                    |                           |                    |                               | Aggiun       | gi Prodotto  |
|     |                   | Prodotto Magazino           | Numero Registrazione      | Quantità comp      | olessiva prodotto a magazzino | Unità Misura | Azioni       |
|     |                   |                             |                           | Nessuna prod       | lotto inserito                |              |              |
|     |                   | Avversità                   |                           |                    |                               | Aggiung      | gi Avversità |
|     |                   | Derrata                     | Avversità                 | Nome Sc            | ientifico                     | Azioni       |              |
|     |                   |                             |                           | Nessuna avve       | ersità inserita               |              |              |
|     |                   | Tipo Operatore *            |                           |                    | Operatore interno *           |              |              |
|     |                   | Seleziona un valore         |                           | ~                  | Seleziona Valore              |              | ~            |
|     |                   | Quantità del prodotto d     | el silos trattato         | Unità di misura *  |                               |              |              |
|     |                   |                             |                           | Seleziona Valore 🗸 |                               |              |              |
|     |                   |                             |                           |                    |                               |              |              |
|     | •                 |                             |                           |                    |                               |              |              |
| 10. | Attivazione layer | A supporto                  | della comp                |                    | dei trattamenti, s            | ono stati    |              |
|     | granci            | aggiunta in                 |                           | one i segi         | uenti layer grafic            | 1.           |              |
|     |                   | Rele                        |                           | J                  |                               |              |              |
|     |                   | • Incer                     | 10 2019<br>di minamiana d |                    | a vi va va <b>f</b> a va di   |              |              |
|     |                   | Area                        | di ricarica d             |                    | eri protonal                  |              |              |
|     |                   | Aree                        | specificne (              |                    |                               |              |              |
|     |                   | <ul> <li>Zoniz</li> </ul>   | zzazione dei              | la qualita c       | dell'area                     |              |              |
|     |                   | Le aree ven                 | Igono acces               | e o spente         | nell'apposito pan             | nello.       |              |
|     |                   | L'operatività               | à è la medes              | ima del pia        | ano colturale grafi           | co e delle   |              |
|     |                   | domande gi                  | rafiche del S             | IAP.               | J                             |              |              |
|     | 1                 | 1                           |                           |                    |                               |              |              |

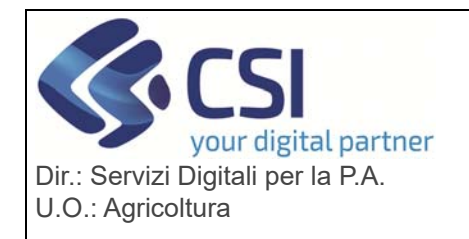

|              | Quaderno di Campagna ×                                                                                                    |
|--------------|----------------------------------------------------------------------------------------------------|
|              | Layer base Altri Layer     Ortofoto ARPEA 2021 (PIEMONTE)     Ortofoto ARPEA 2021 (PIEMONTE)     Particelle catastali     Particelle condotte parzialmente   Particelle condotte parzialmente   Particelle condotte parzialmente   Particelle condite parzialmente   Particelle condite parzialmente   Parzicelle condite parzialmente   Parzicelle condite parzialmente   Parzicelle condite parzialmente   Parzicelle condite parzialmente   Parzicelle condite parzialmente   Parzicelle condite parzialmente   Parzicelle condite parzialmente   Parzicelle condite parzialmente   Parzicelle condite parzialmente   Parzicelle condite parzialmente   Parzicelle condite parzialmente   Parzicelle condite parzialmente   Parzicelle condite parzic |
| 11. Generale | Introdotto un nuovo controllo che evidenzia che è presente una<br>nuova dichiarazione di consistenza del fascicolo aziendale. In tal<br>caso sarà necessario chiudere il piano e aprirne uno nuovo.                                                                                                    |
| 12. Generale | Revisionato il controllo che in chiusura verificare la presenza di<br>almeno un'operazione registrata al fine di controllare in alternativa la<br>presenza di un trattamento post raccolta oppure di un trattamento<br>su sementi                                                                                                    |